### Uploading a .gpx file to your Garmin device

## A step-by-step guide

We get many questions about .gpx files so we have put together this guide to help you upload your route to your Garmin device.

## You will need:

- Your Garmin device
- A computer
- Your login to Garmin Connect
- 1. Download the .gpx file to your computer. All Andali Events races have the .gpx files saved in the Course Routes section of the Event page

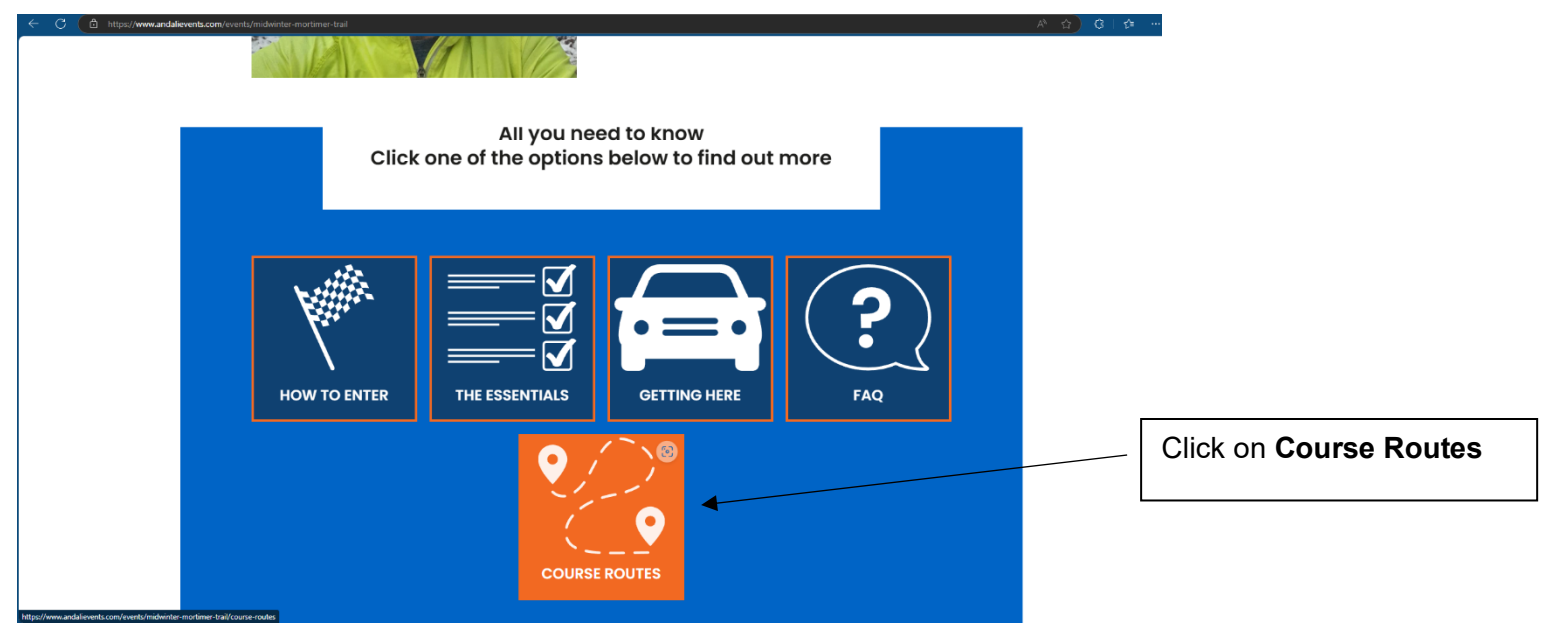

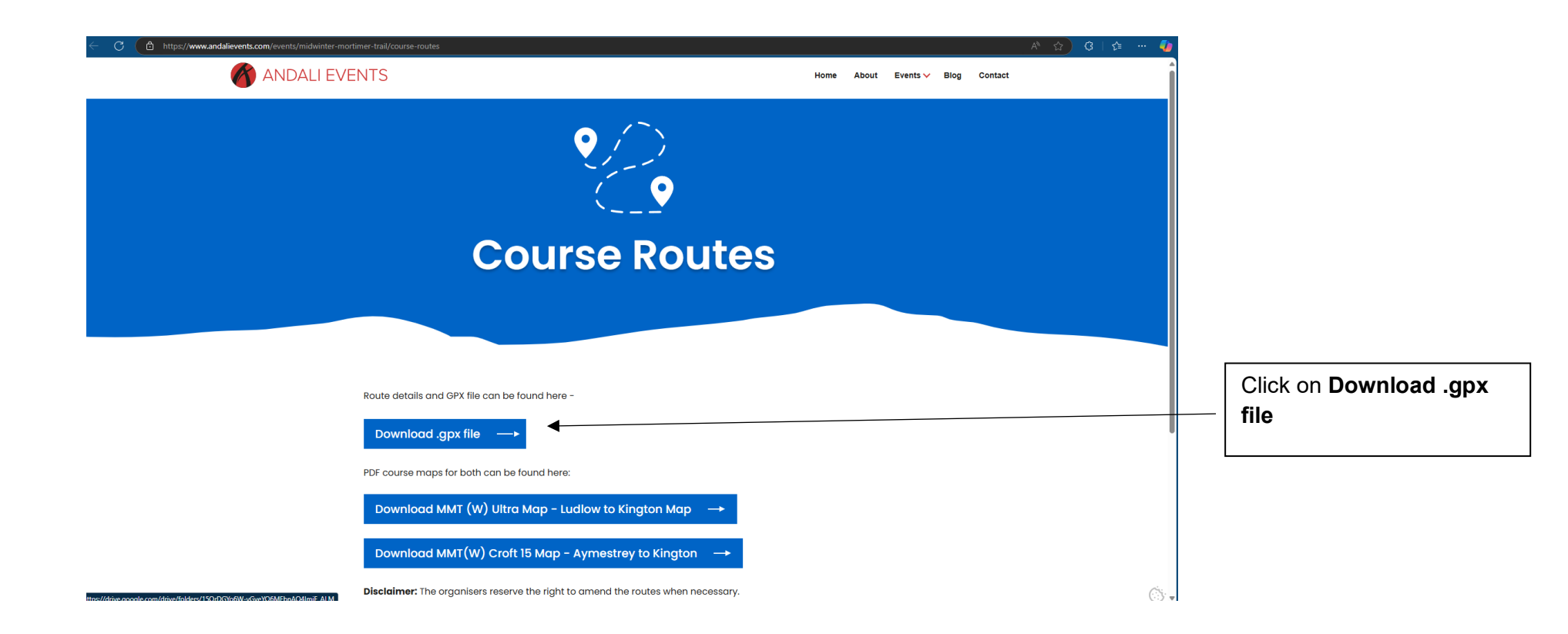

Click **Download.** This will send the file to your Download folder on your computer. My Drive > Midwinter Mortimer Trai... -✓ = ::: () People 👻 Modified -Туре 👻  $\uparrow$ Last modified -File size ÷ Name Owner ∢ e me 왕 초 💪 ☆ 🗄 📀 MidwinterMortimerTrail-AndaliEvents.gpx 🚢 46 KB 11:08 AM me Download

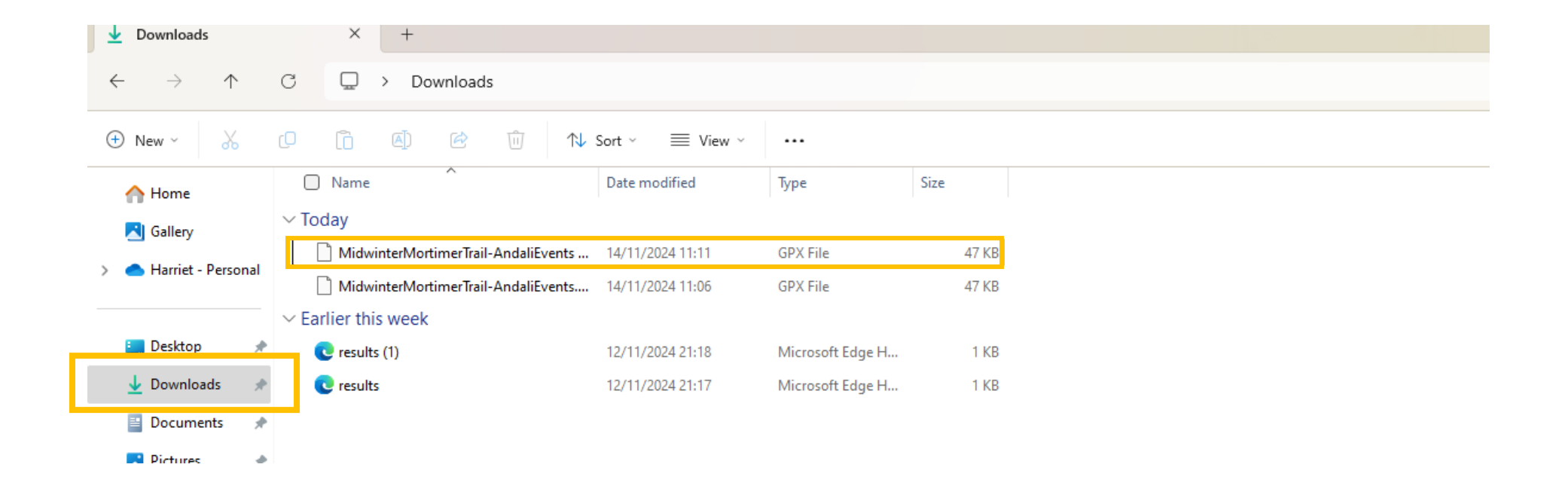

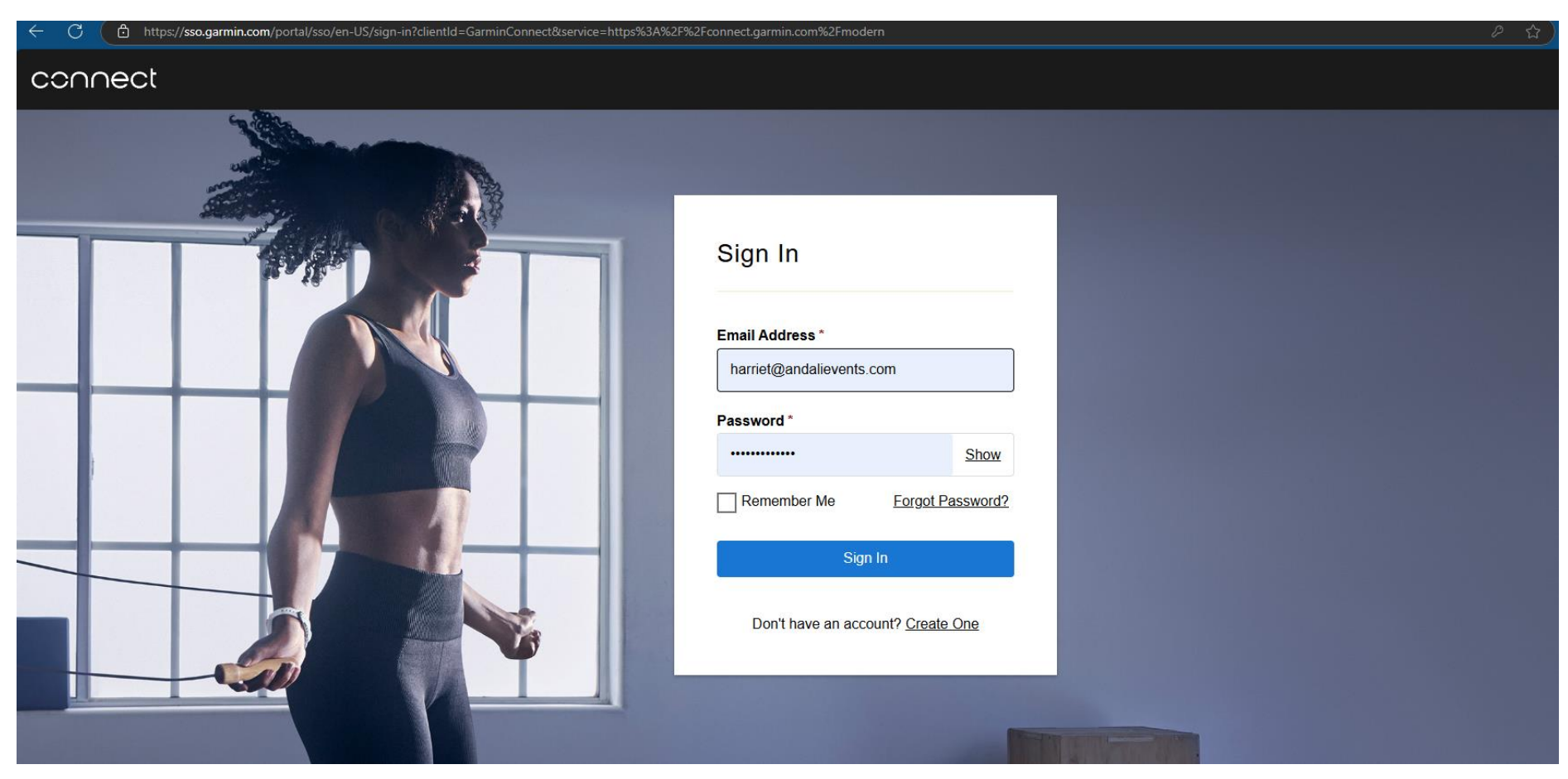

2. Sign In to Garmin Connect on your computer Garmin SSO Portal

3. Using the main menu on the lefthand side, click on Training & Planning

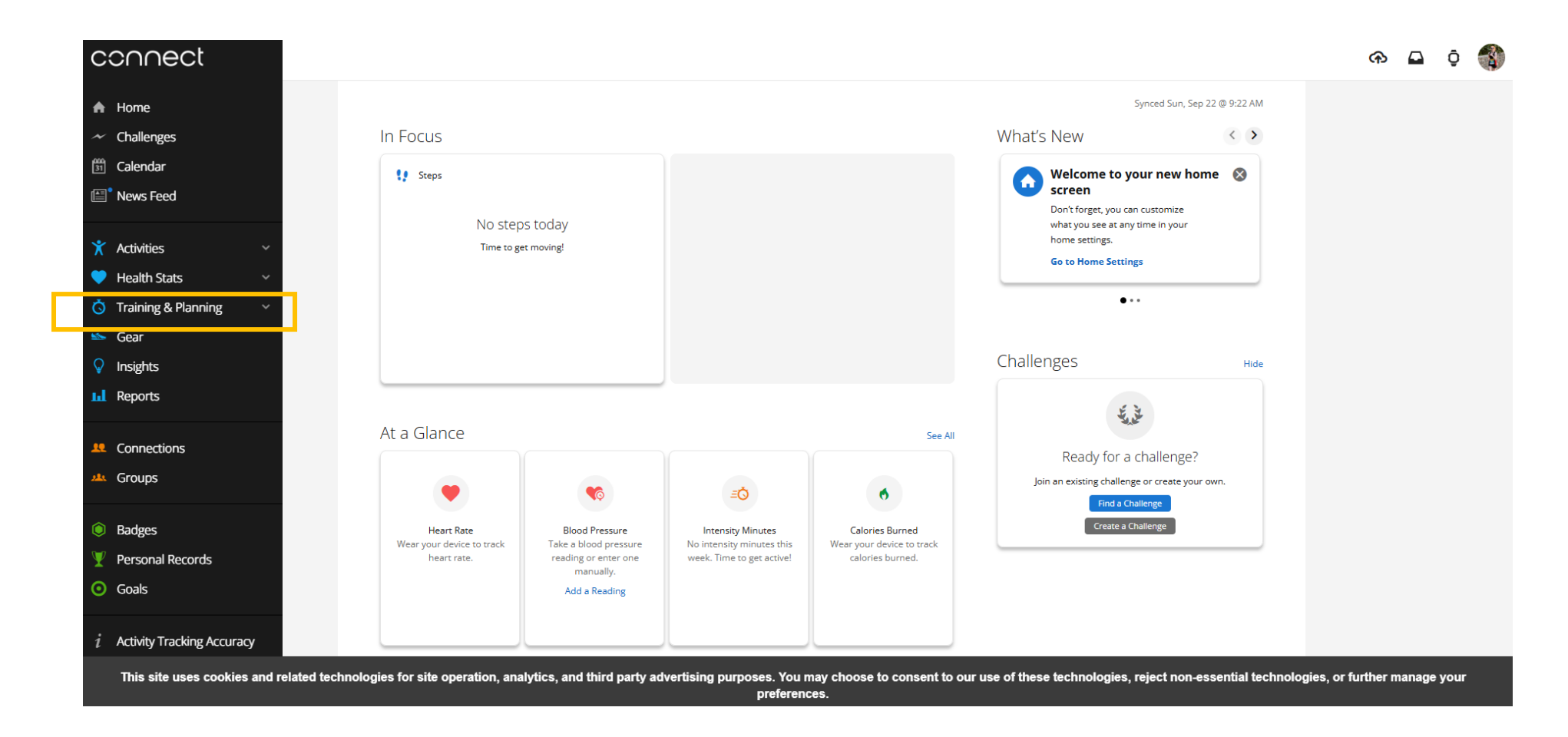

#### 4. Then click on Courses

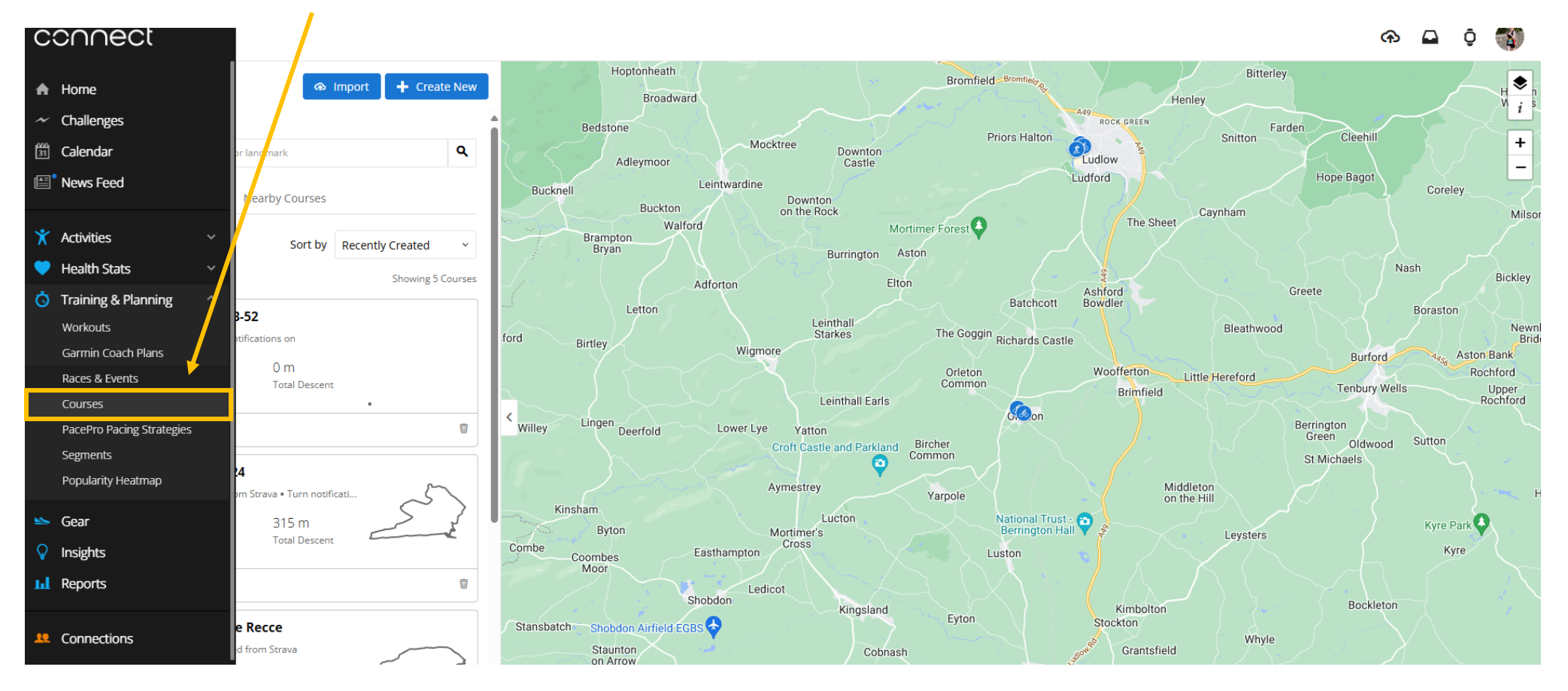

# 5. Click on Import

| $\triangleright$                        |                     |  |  |  |  |  |  |  |  |
|-----------------------------------------|---------------------|--|--|--|--|--|--|--|--|
| Courses                                 | Import + Create New |  |  |  |  |  |  |  |  |
| Search here                             |                     |  |  |  |  |  |  |  |  |
| Address, postal code, city, or landmark |                     |  |  |  |  |  |  |  |  |
| My Courses ☆ Favorites Nearby Courses   |                     |  |  |  |  |  |  |  |  |
| - Filters Sort by                       | Recently Created ~  |  |  |  |  |  |  |  |  |
|                                         | Showing 5 Courses   |  |  |  |  |  |  |  |  |

## 6. Click on Browse

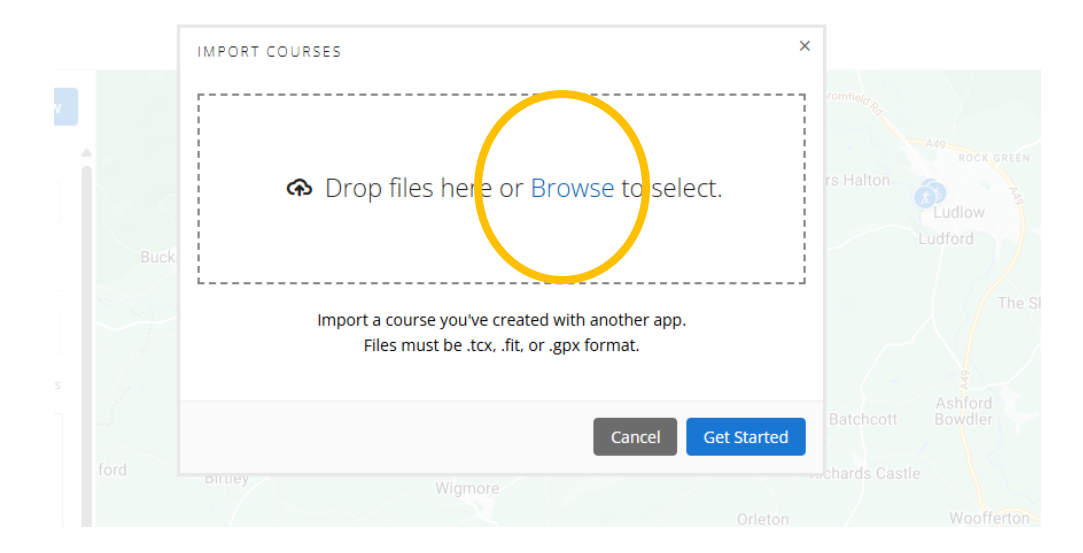

| C (ð     | https://connect.garn                             | nin.com/modern/courses                           |                    |             |                |           |                 |           |
|----------|--------------------------------------------------|--------------------------------------------------|--------------------|-------------|----------------|-----------|-----------------|-----------|
|          | 💽 Open                                           |                                                  |                    |             |                | ×         |                 |           |
| $\odot$  | $\leftarrow \rightarrow ~ \checkmark ~ \uparrow$ | ⊻ > Downloads                                    |                    | ~           | C Search Down  | loads 🔎   | ×               |           |
| Cou      | Organise 👻 New fo                                | lder                                             |                    |             |                | ≣ ▼ 🔲 🚷 🎫 |                 |           |
|          | A Home                                           | Name                                             | Date modified      | Туре        | Size           |           |                 |           |
| Search F | 📩 Gallery                                        | ∼ Today                                          |                    |             |                | to        | select.         | rs Halton |
|          | > 👝 Harriet - Person                             | MidwinterMortimerTrail-AndaliEvents              | . 14/11/2024 11:11 | GPX File    | 47 KB          |           |                 |           |
| My Co    |                                                  | MidwinterMortimerTrail-AndaliEvents              | . 14/11/2024 11:06 | GPX File    | 47 KB          |           |                 |           |
|          | 🛄 Desktop 🛛 🖈                                    |                                                  |                    |             |                |           |                 |           |
| =        | 🛓 Downloads 🖈                                    |                                                  |                    |             |                | he<br>at. | er app.         |           |
|          | 📑 Documents 🖈                                    |                                                  |                    |             |                |           |                 |           |
|          | 🔀 Pictures 🛛 🖈                                   |                                                  |                    |             |                |           |                 |           |
| Ž        | File                                             | name: MidwinterMortimerTrail-AndaliEvents (1).gr | х                  |             | ✓ Custom files | an 🗸      | cel Get Started |           |
|          |                                                  |                                                  |                    | Upload from | m mobile Open  | Cancel    |                 |           |
| 0.00     | T                                                | Taal Daaraa                                      |                    |             |                |           |                 |           |
|          |                                                  | i lotal Descent                                  |                    |             |                |           |                 |           |
| * <      | Send to Device                                   |                                                  | Willey             |             |                | e Yatton  |                 |           |
|          | Ludian Half 201                                  | 5.4                                              |                    |             |                |           |                 |           |

7. Select the .gpx file you've already downloaded, and click on Open

## 8. Click on Get Started

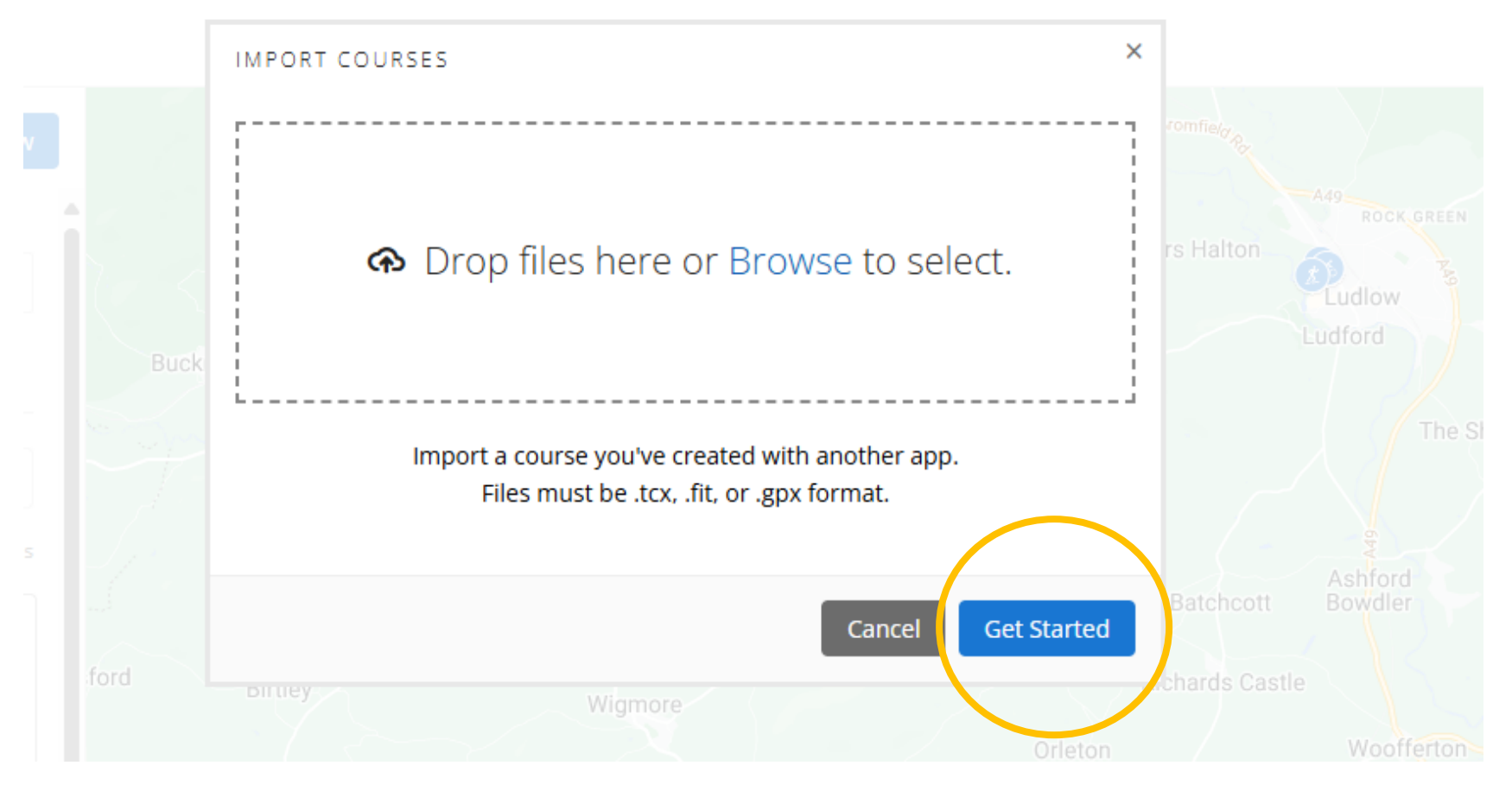

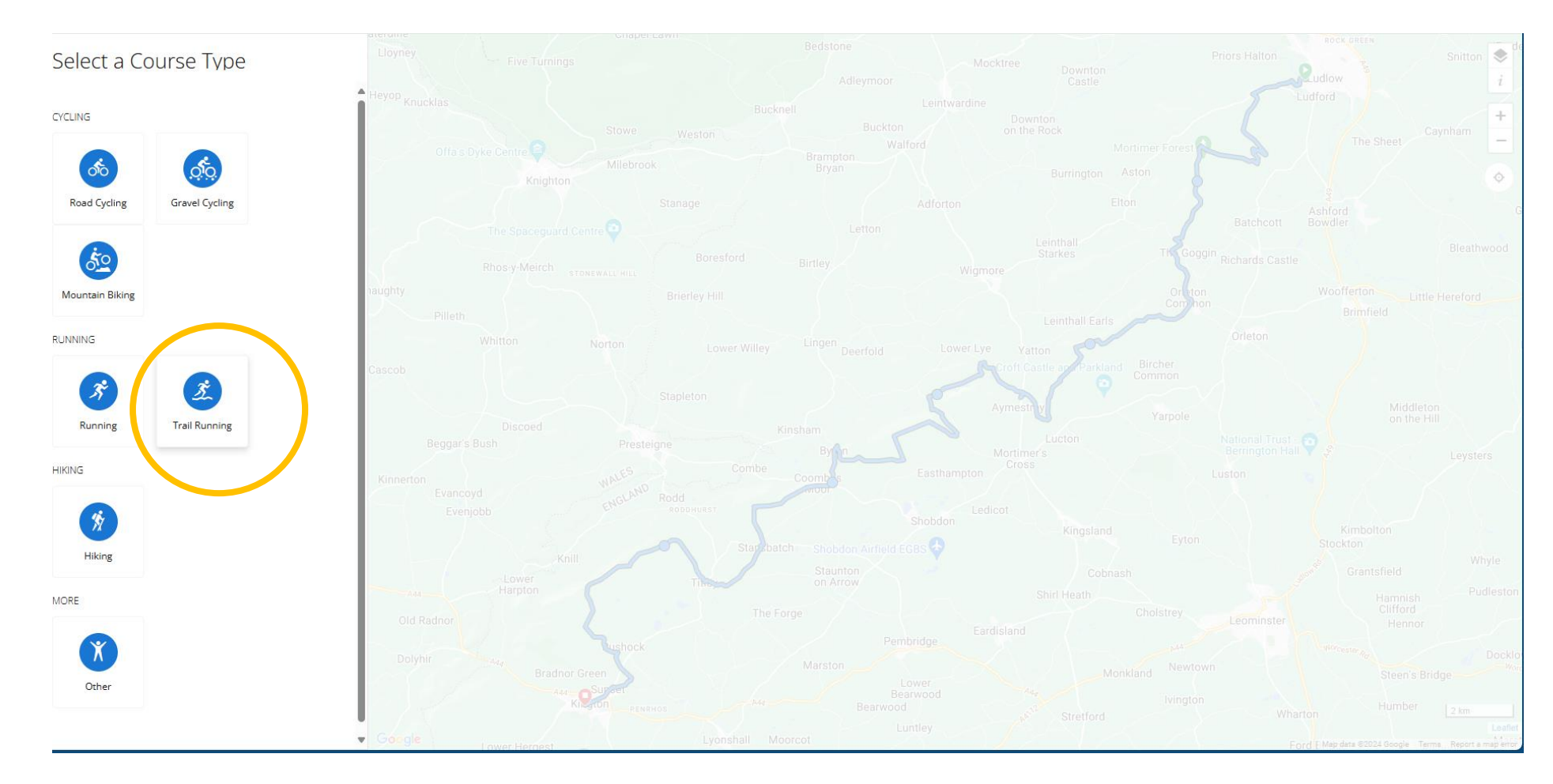

## 9. Select Course Type - in this case, Trail Running

#### 10. Click on Save, and then Save again, when prompted

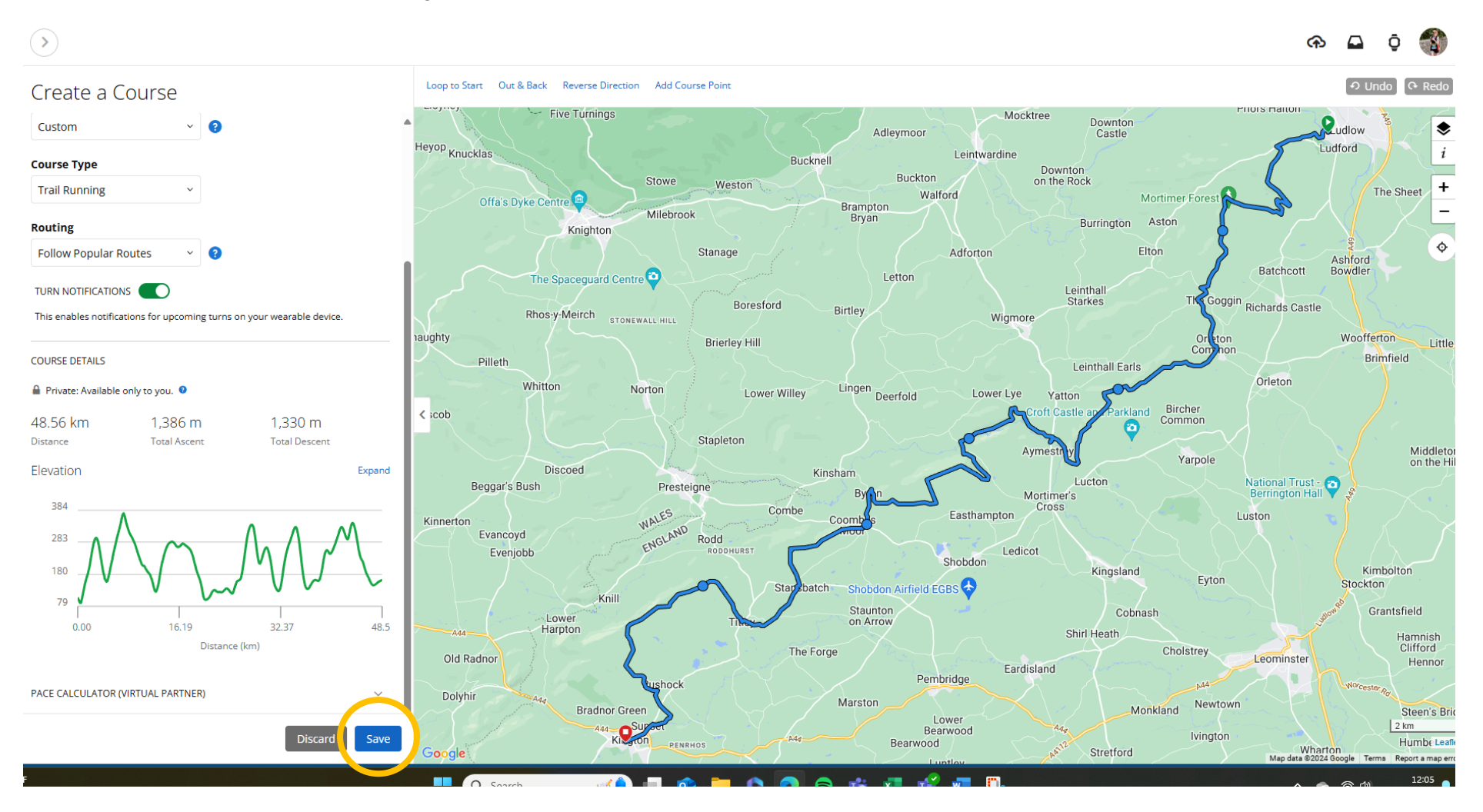

#### 11. Click on Send to Device

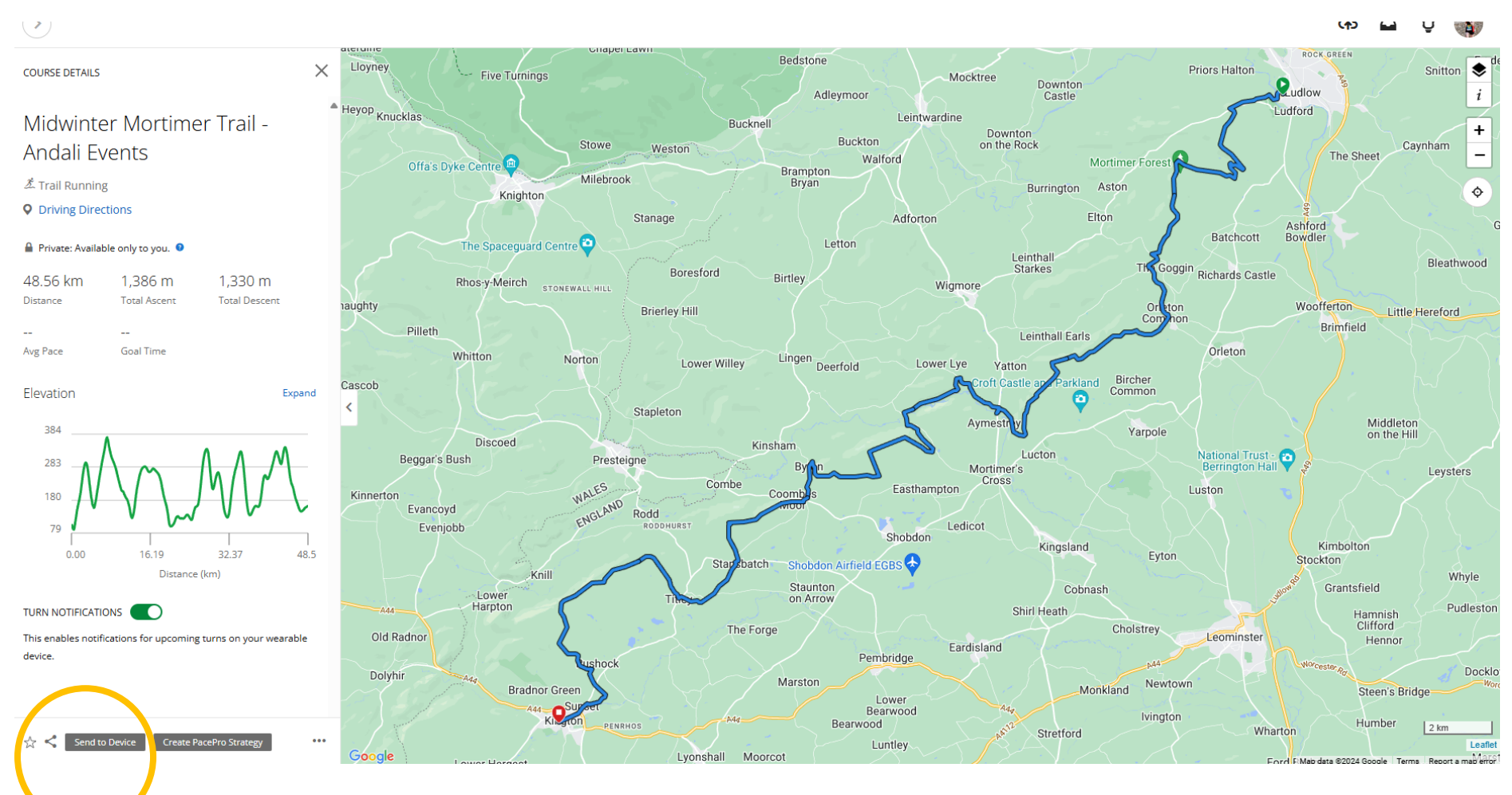

#### 12. Select your device and then click on Send to Device

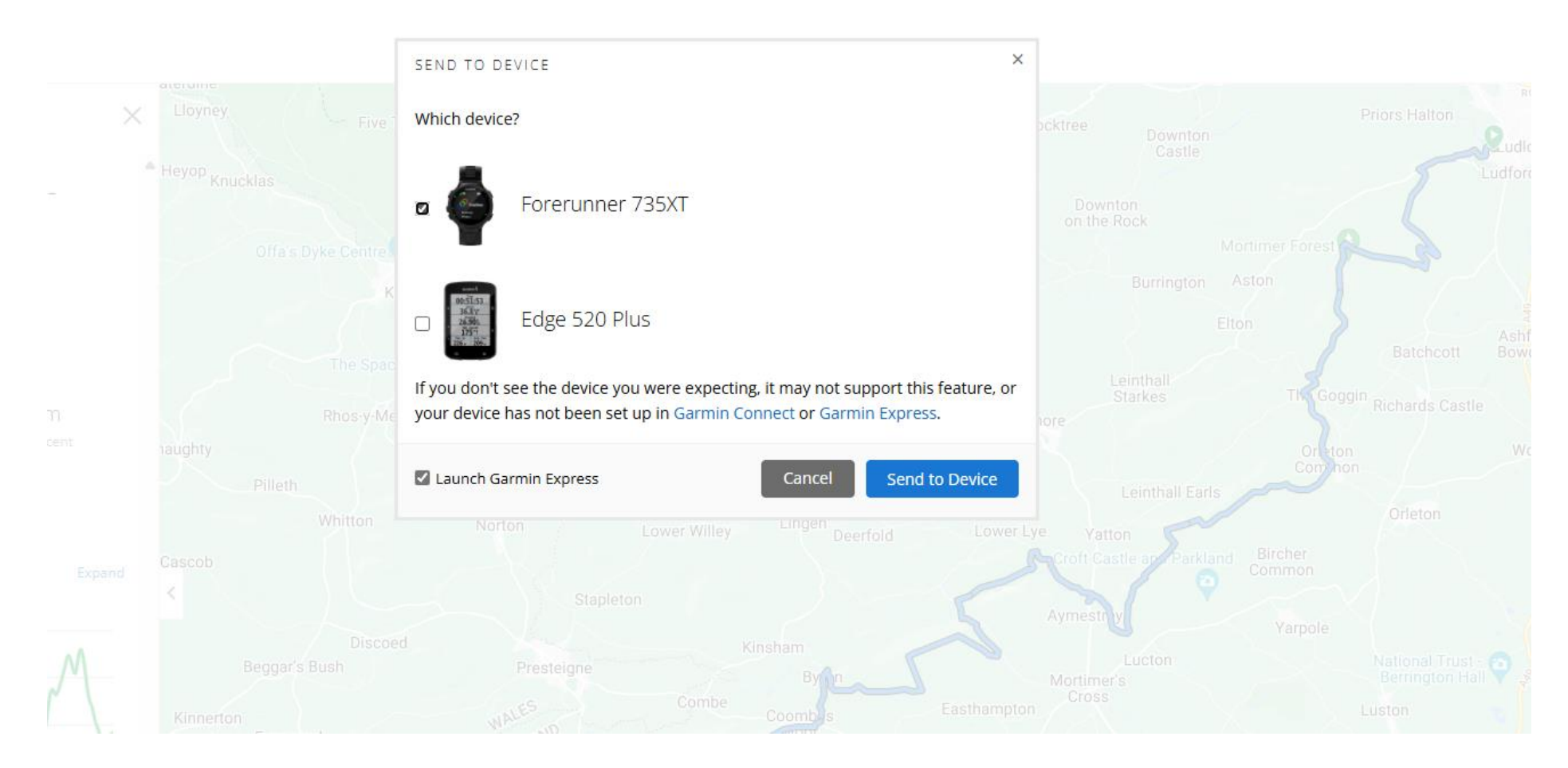

13. Next time you sync your device to your phone, it will appear under Navigation -> Courses